# 

### 觀看運動短片及直播課堂預訂教學

歡迎大家參加賽馬會社區持續抗逆基金 - 幼動起來校園先導計劃。以下是運動短片及運動 直播指導課課堂的預訂教學。

幼兒和家長可以隨時隨地收看網上運動短片,並使用「星之棒」作為訓練器材。

而運動直播指導課課堂則無需使用「星之棒」,星之教練於課堂中會與幼兒進行不同訓練以 教導多項運動技巧以提升幼兒心肺體能、基礎運動技能、協調能力等。時間表有可能會更 改,家長需要留意網站更新並自行去預約課堂。

參加者請在桌上電腦、手提電腦或手機安裝 Zoom 軟件,並於課堂前五分鐘登入準備。本 會鼓勵幼兒在直播指導課課堂期間開啟網絡攝影機及麥克風,以便教練觀察幼兒運動的情況。

注意事項:

- 1. 活動途中如參加者有感不適,應立刻停止及作休息。
- 2. 活動期間如有需要暫時停止 (如上廁所、家事可自行決定)。
- 3. 由於私隱關係,活動期間請不要錄影及拍攝。
- 如參加者未滿十八歲,參加者全程須有家長/監護人/成年人在場陪伴,以確保參加者 自身安全。

## 1. 網上運動短片

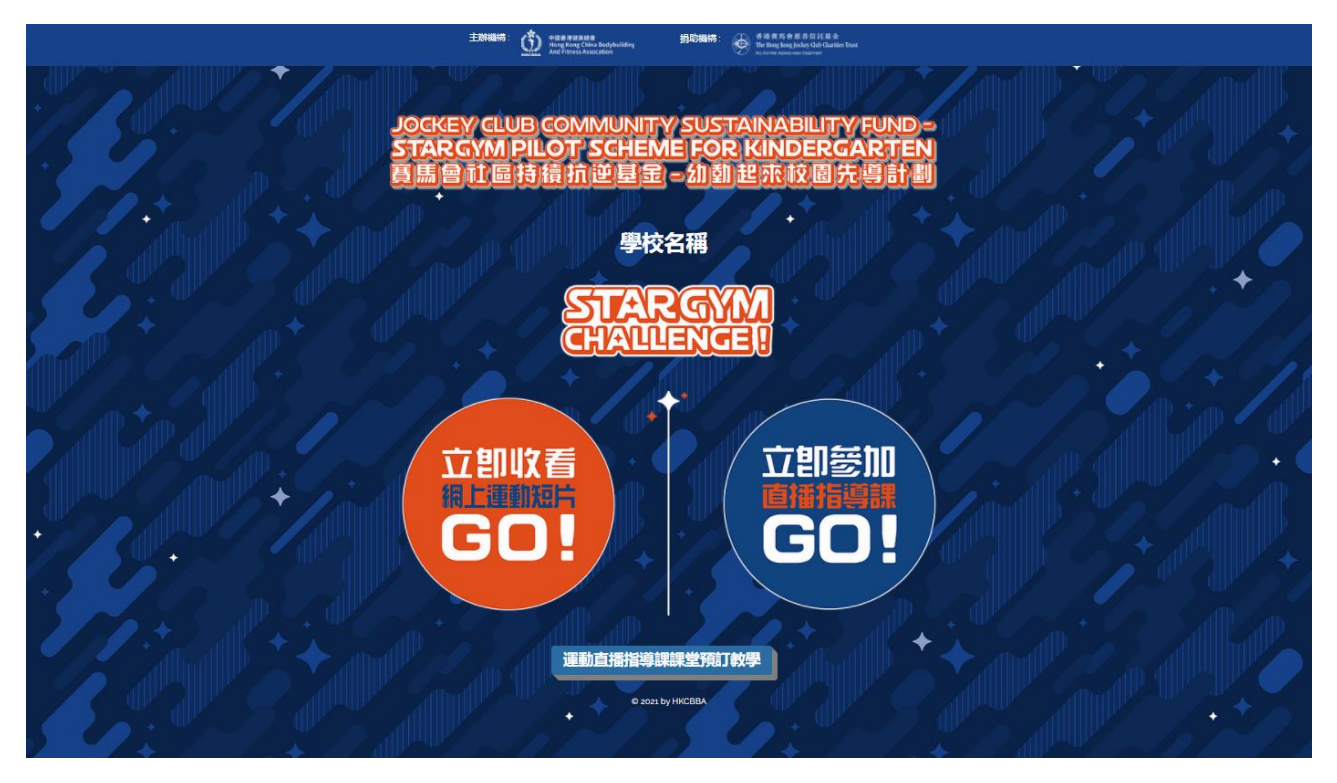

家長到學校專屬網站後,按左邊「立即收看網上運動短片」按鈕。

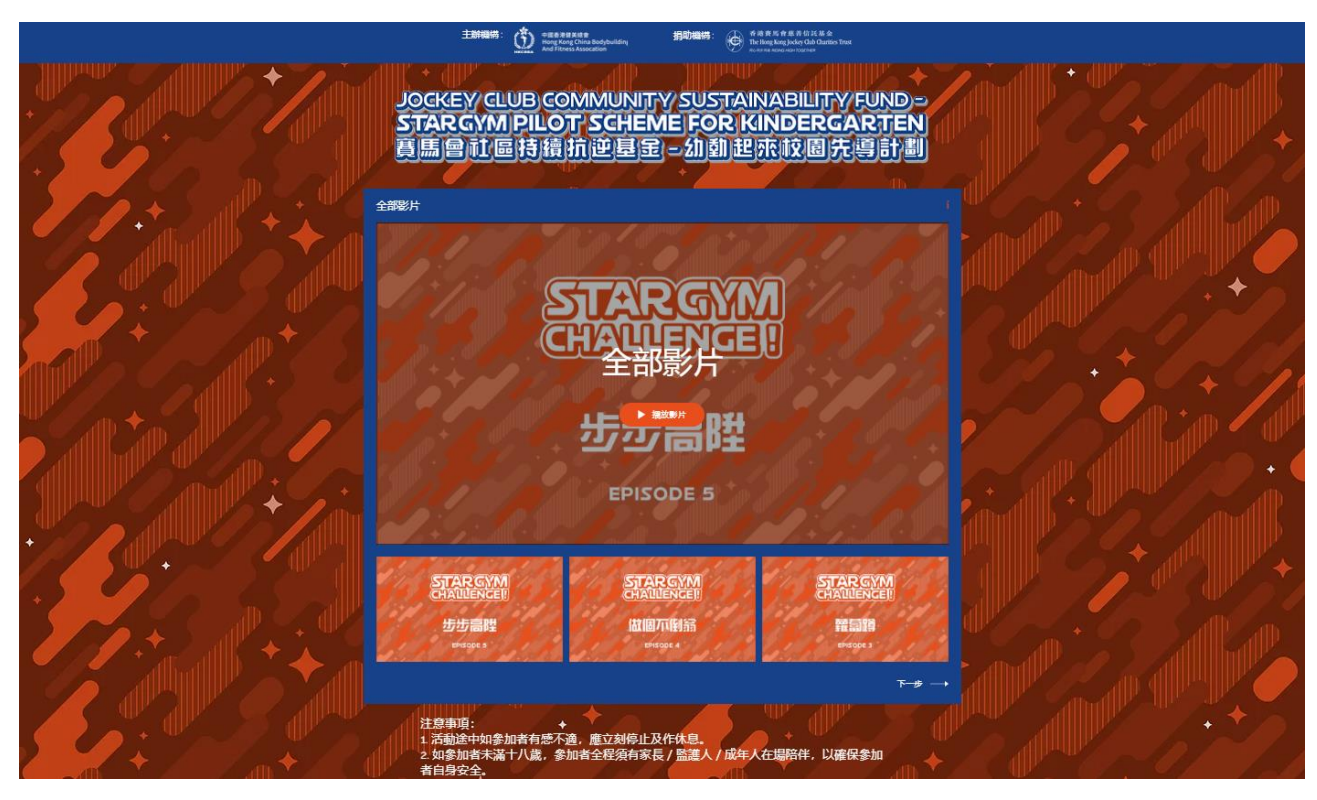

到此頁面後,家長和幼兒都可以隨地隨時揀選喜歡的短片收看。

## 2. 運動直播指導課課堂預訂教學

### 2.1 會員註冊

| Extension: $\widehat{M}$ and a second and a second |
|----------------------------------------------------------------------------------------------------|
| JOCKEY CLUB COMMUNITY SUSTAINABILITY FUND-<br>STARGYM PILOT SCHEME FOR KINDERGARTEN<br>頁馬會社區持續抗逆星金 - 幼動起來校園先導計劃                                                                                                    |
|                                                                                                    |
| STARGYM<br>CHALLENGEI                                                                                                    |
| 立即收着 立即参加                                                                                                    |
|                                                                                                    |
| 運動直播指導課課堂預訂故學                                                                                                    |
| • • • • • • • • • • • • • • • • • • •                                                                                                    |

家長到學校網站後,按右邊「立即參加直播指導課」按鈕。

| 送研<br>対所手acebook帳戶登入<br>・<br>・<br>・<br>・<br>・<br>・<br>・<br>・<br>・<br>・<br>・<br>・<br>・ |                                | × |
|---------------------------------------------------------------------------------------|--------------------------------|---|
| ↓用Facebook帳戶登入   G 使用Google+登入   或者   用電子郵件登入                                         | 登入<br>網站新手嗎? 註冊                |   |
| 使用Google+ 整入                                                                          | <mark>-</mark> ●利用Facebook帳戶登入 |   |
| 用電子郵件登入                                                                               | G 使用Google+登入<br>或者            |   |
|                                                                                       | 用電子郵件登入                        |   |
|                                                                                       |                                |   |

家長需要登入後才能預訂課堂。另外,亦可以選擇使用社交媒體帳戶 (Facebook、 Google+或電子郵件登入)。如果家長未註冊成為會員,請先按「註冊」成為網站會員。

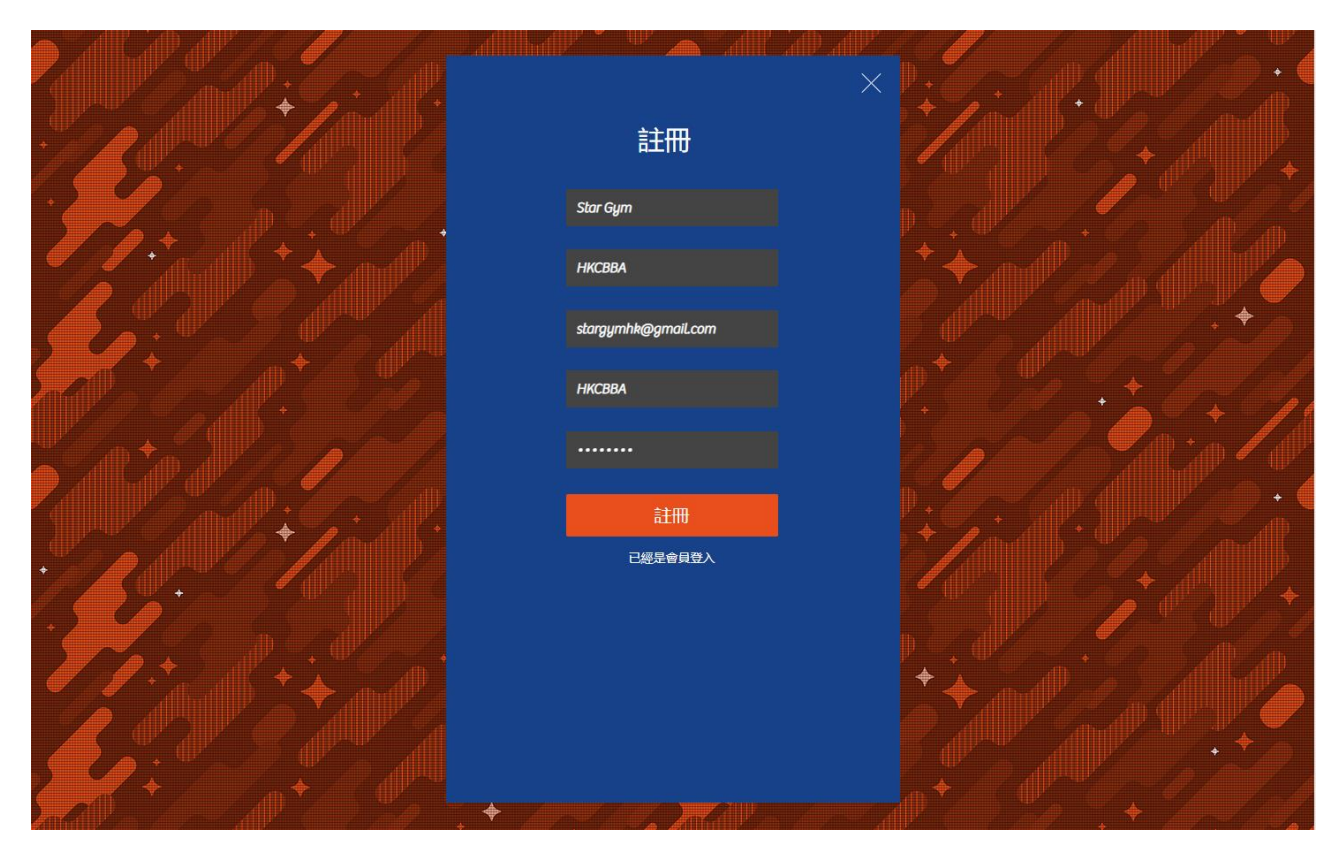

家長到註冊界面後,根據指示填寫後按「註冊」便可成為會員。

\* 假如家長忘記密碼,可以按忘記密碼以重設,系統會發送重設密碼之郵件。只要按一下超 連結便可重設新的密碼。

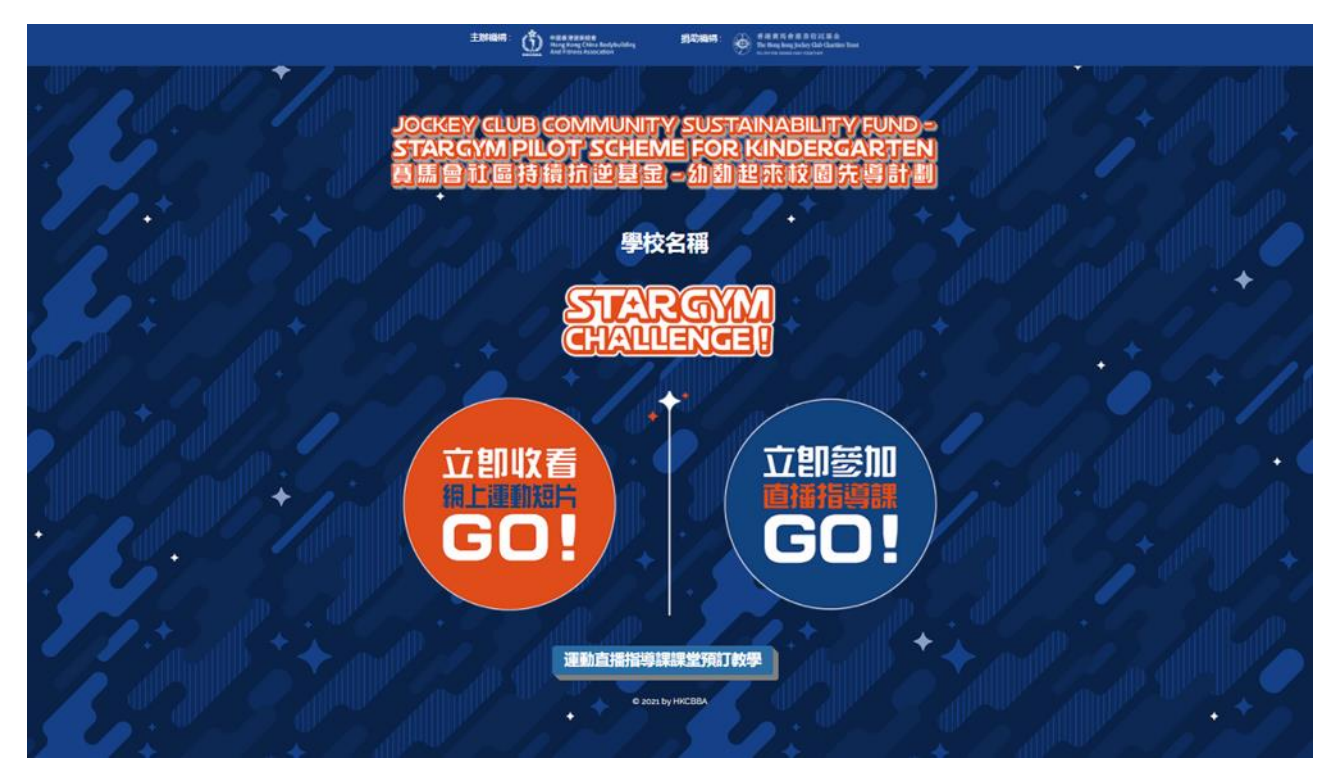

按右邊「立即參加直播指導課」按鈕。

| JOCKEY CLUB COMMUNITY<br>STARGYM PILOT SCHEM<br>哥馬會社區持續抗逆星室 | YSUSTAINABILITYFUND。<br>EFOR KINDERGARTEN<br>。加如起来校园先唱計劃                                                                                                    |
|-------------------------------------------------------------|----------------------------------------------------------------------------------------------------|
| 網上運動直                                                       | <b>插指導課</b>                                                                                                    |
| PN + K1                                                     | PN + K1 (SAT 10AM-<br>10:25AM)                                                                                                    |
| The life and the                                            | The set of the set of the set of |
| K2 + K3                                                     | K2 & K3 (SAT 11AM-<br>11:25AM)                                                                                                    |

進入界面後會看到可預訂之課堂。選擇喜歡的課堂後請按「立即預訂」按鈕。

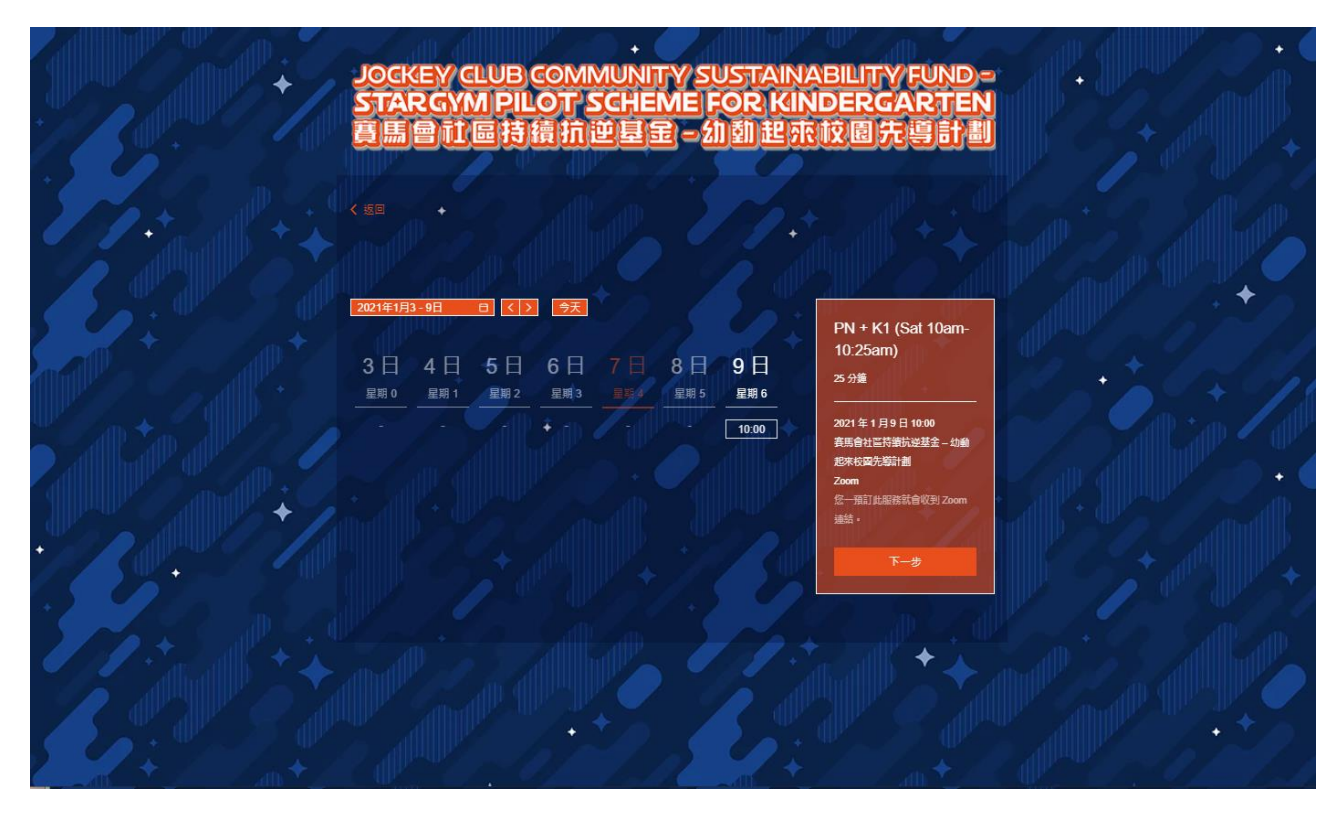

揀選日期和時間、例如是一月九日早上十時。然後按「下一步」按鈕。

| JOCKEY CLUB COMMUNITY SUSTAINA<br>STARGYM PILOT SCHEME FOR KIN<br>頁馬曾訂區持續抗逆基金一幼動起來                  | BILITY FUND-<br>DERGARTEN<br>校園先導計劃                                               |
|----------------------------------------------------------------------------------------------------|-----------------------------------------------------------------------------------|
| < 返回 →<br>預訂網上運動直播指導課課堂                                                                             |                                                                                   |
| Kayley Chan       電源地址 E-mail Address *       kayley@stargym.com.hk       合       Phone Number 電話號碼 | PN + K1 (Sat 10am-<br>10.25am)<br>25 分量<br>2021 年 1 月9日 1000<br>赛岛會社區符號指提基金 - 10金 |
| 學校 <b>名稱 School Name *</b><br>必填室訊                                                                  | EP本化型化物料 前面構建型<br>Zoom<br>使一册訂此服務結合校到 Zoom<br>建造・<br>Book It                      |
|                                                                                                    |                                                                                   |

填寫資料後請按「Book It」按鈕。

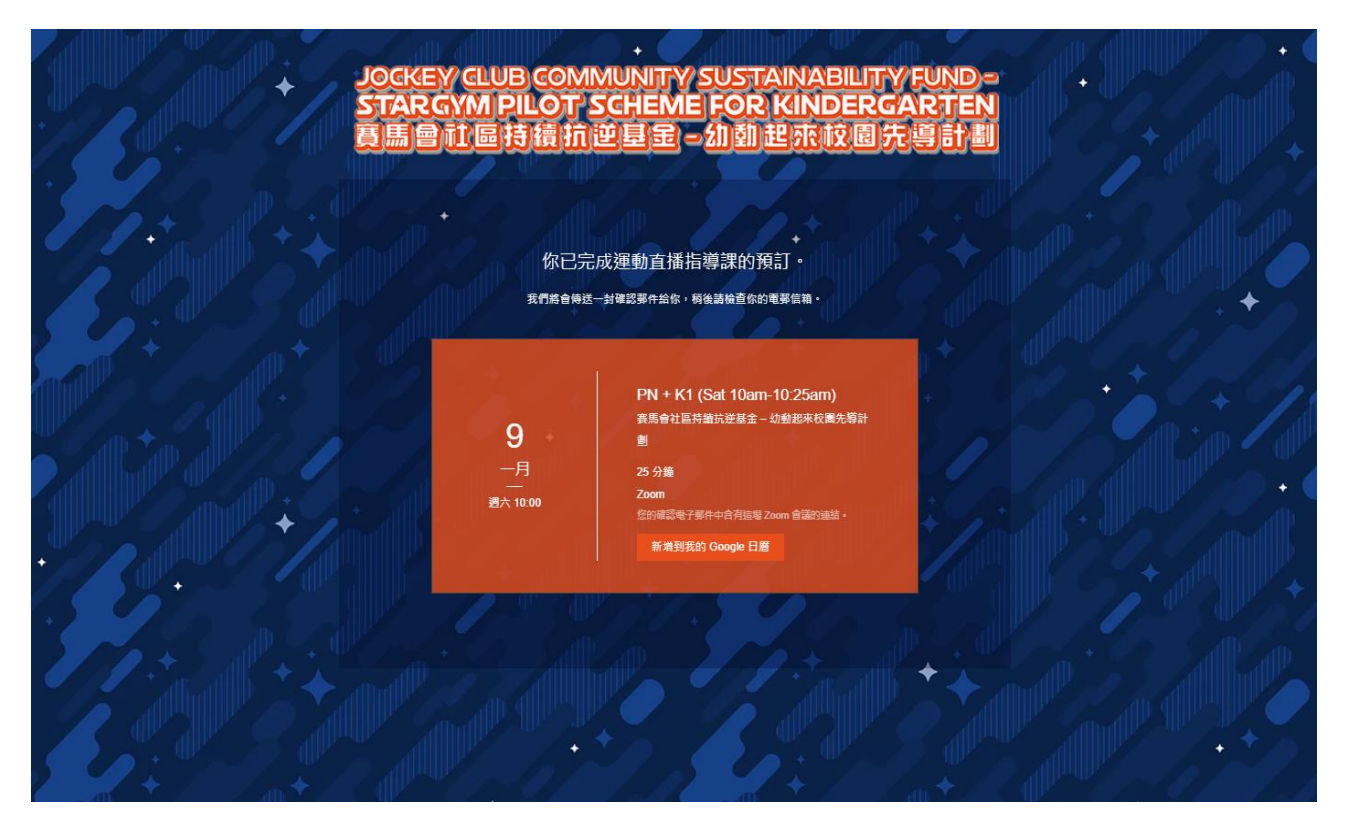

課堂預訂成功。系統將會發送一封確認電郵到網站帳號的電子郵箱,該郵件已包括運動直播 指導課堂連結。

| 【感謝您的預訂】賽馬會社區持續抗逆基金 – 幼動起來校園先導計劃 |                                                                                                    |   |   |               |  |  |
|----------------------------------|----------------------------------------------------------------------------------------------------|---|---|---------------|--|--|
| a a                              | Translate message to: English   Never translate from: Chinese Traditional                                                                            |   |   |               |  |  |
| 8                                | 賽馬會社區持續抗逆基金 – 幼動起來校園先導計劃 <appointments@wixbookings.com><br/>Thu 7/01/2021 1:00 PM<br/>To: You</appointments@wixbookings.com>                         | 5 | Ś | $\rightarrow$ |  |  |
|                                  | 您好,你已成功預約賽馬會社區持續抗逆基金 – 幼動起來校園先導計劃居家運動直播指導課。                                                                                                    |   |   |               |  |  |
|                                  | 下面是課堂詳細資料:<br><b>PN + K1 (Sat 10am-10:25am)</b> 由 賽馬會社區持續抗逆基金 – 幼動起來校圖先導計劃<br>時間: 2021年01月09日 星期六 上午10:00 HKT<br>地點: Zoom<br>視訊會議: <u>加入 Zoom 會議</u> |   |   |               |  |  |
|                                  | 姓名: Kayley Chan<br>電郵地址: kayley@stargym.com.hk<br>Number of Participants: 1<br>學校名稱: HKCBBA Kindergarten                                             |   |   |               |  |  |
|                                  | Reply Forward                                                                                                    |   |   |               |  |  |

在課堂開始前約五分鐘‧請家長按電郵中的「加入 Zoom 會議」和幼兒準備參與 Star Gym Challenge!